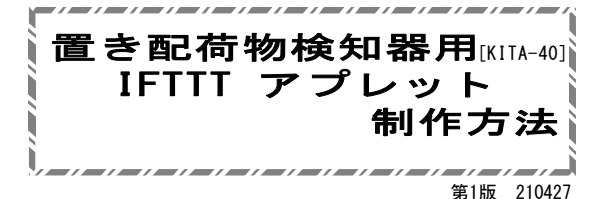

## 概要

置き配荷物検知器[KITA-40]を「外部ネットワーク接続通知 モード」で使用するには、IFTTT(イフト)に登録を行い、IFTTT 上でアプレット(レシピ)を制作し連携設定をしなければいけま せん。

本紙の手順で制作を進めてください。

※表記の情報は、2021年3月現在のものとなります。 ※LINE (ライン)の新規登録につきましてはLINE (ライン)の公式 サイトの情報を確認いただきますようお願いいたします。

https://line.me/ja/

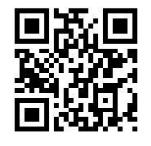

「IFTTT」「LINE」は弊社のサービスではありません。 サービス内容についてお問い合わせをいただいても弊社で は、ご回答できません。

当説明書記載の内容は2021年4月現在のものです。 閲覧時に、IFTTTのWEBページの表記内容が変更されている場 合がありますのでご注意ください。

●新規でアカウントを作成する場合 「メールアドレス」が必要です。

IFTTTに登録するメールアドレスを用意してください。

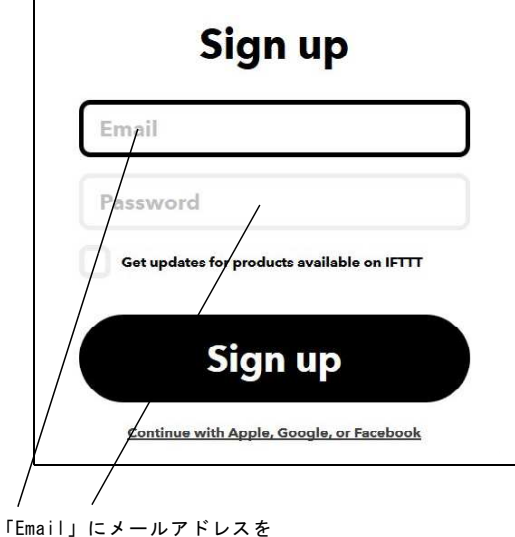

「Password」に自分で決めたパスワードをそれぞれ入力してください。

パスワードはIFTTTのログイン時に必要になるものですので登録 したものを忘れないようにしてください。

最後に「Sign up」をクリックすればアカウント製作完了です。

■IFTTT(イフト)への登録(アカウント作成)

IFTTTを使用するにはまずアカウントの作成が必要です。

まず、パソコン、携帯端末などで、下記の「IFTTT」のページを 開いてください。

https://ifttt.com/

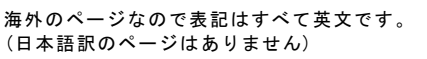

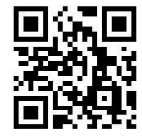

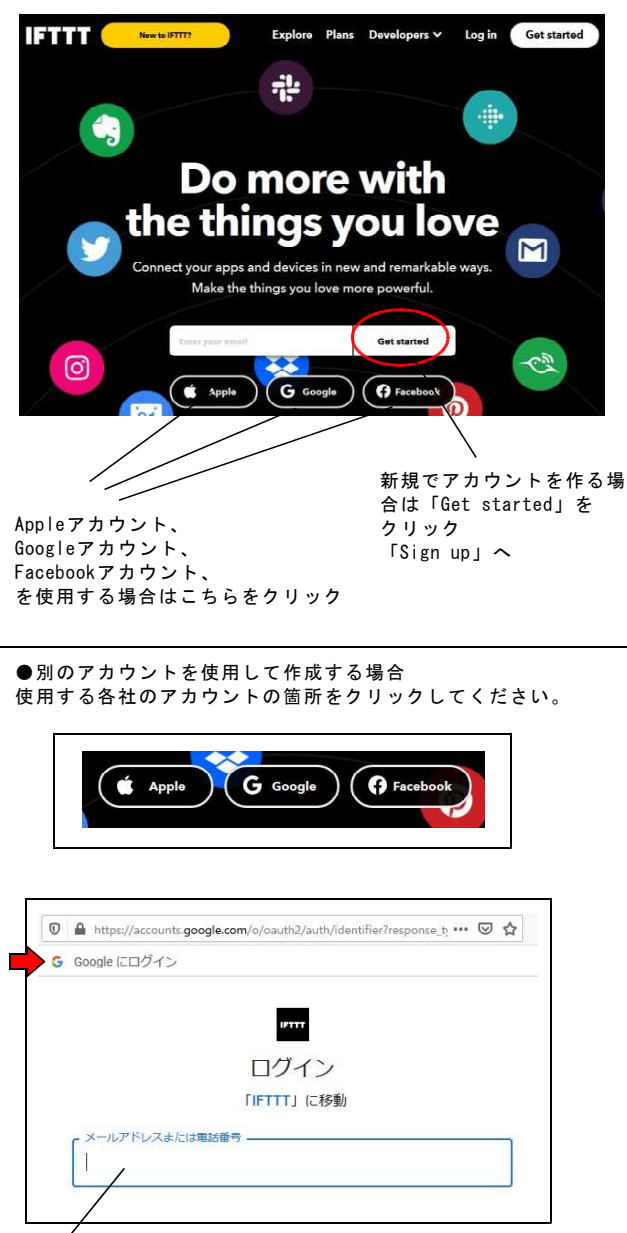

図は「Google」の場合です。 「Google」のログインに使用している情報を入力してく ださい。

各社のアカウントのログインが即されますので表示画面の指示通 りに入力して進めてください。

## ■アプレット(レシピ)の作成 ●「Webhooks」サービスの設定 ログイン後、アプレットの製作が可能な状態になります。 If This の 「Add」をクリッ Create your own クしてください。 IFTTT Pro vs. Standard My Applets Explore Developers queries, conditional logic multiple actions, a (2) Start connecting your world. If This 🗖 Then That Pro 「Choose a service」と連携す Choose a service Built for creators るサービスの選択画面が表示さ uilding blocks of IFTTT in your ds. Go beyond if this then that れますので、検索枠の箇所に Q webhooks 「webhooks」と入力すると自動 later Get Pro Get more 的に抽出されるので表示された 「Webhooks」をクリックしてく ださい。 有料版は使用しませんので左下の小ウィンド「Maybe later」 の箇所をクリックして表示を消してください。 右上の「Create」でアプレットの製作を開始できます。 「Receive a web request」と 表示されている箇所をクリック Choose a trigger します ●再口グイン ß IFTTTからログアウトしてしま Log in った場合は、製作したアカウン Emai Webhooks トを使って再度ログインしてく ださい。 「Email」の箇所に登録したメ Forgot your password? ールアドレスを「Password」の 箇所に登録したパスワードを入 Log in カして「Log in」をクリックし Continue with Apple, Google, or Facebook てください。 ·-----●「LINE」サービスの設定 「Connect」をクリックして ß 「アクセス許可」を設定しま Then That の「Add」をクリッ Create your own す。 Vebhook クしてください。 ※「アクセス許可」は2回目以 降の使用時は表示されません。 A Receive a web request ò Then That 🎑 「Event Name」の箇所に Complete trigger fields イベント名「TEST01」と入力し ます。 ß 「Choose a service」と連携す **Choose a service** この箇所は英数半角文字であれ るサービスの選択画面が表示さ ば設定できますが、KITA-40の れますので、検索枠の箇所に 通知設定として使用する場合は Q LINE 0 「LINE」と入力すると自動的に この部分とKITA-40の"IFTTT設 TEST01 抽出されるので表示された緑の 定″の アイコンの「LINE」をクリック "IFTTT Event:"に設定する名前 してください。 を同じにする必要があります。 Create trigger 「Send message」と表示されて KITA-40 IFTTT設定 KITA-40 ホーム LINE いる箇所をクリックします TEST01 LINE 計測值:約54 cm, 設定值:29 cm, 電源電圧:約6.37 V ssRb IFTTT Value1: IFTTT 設定 Wi-Fi 設定 -記入値は半角英数文字のみ有効です Webhooksの設定はこれで完了です。

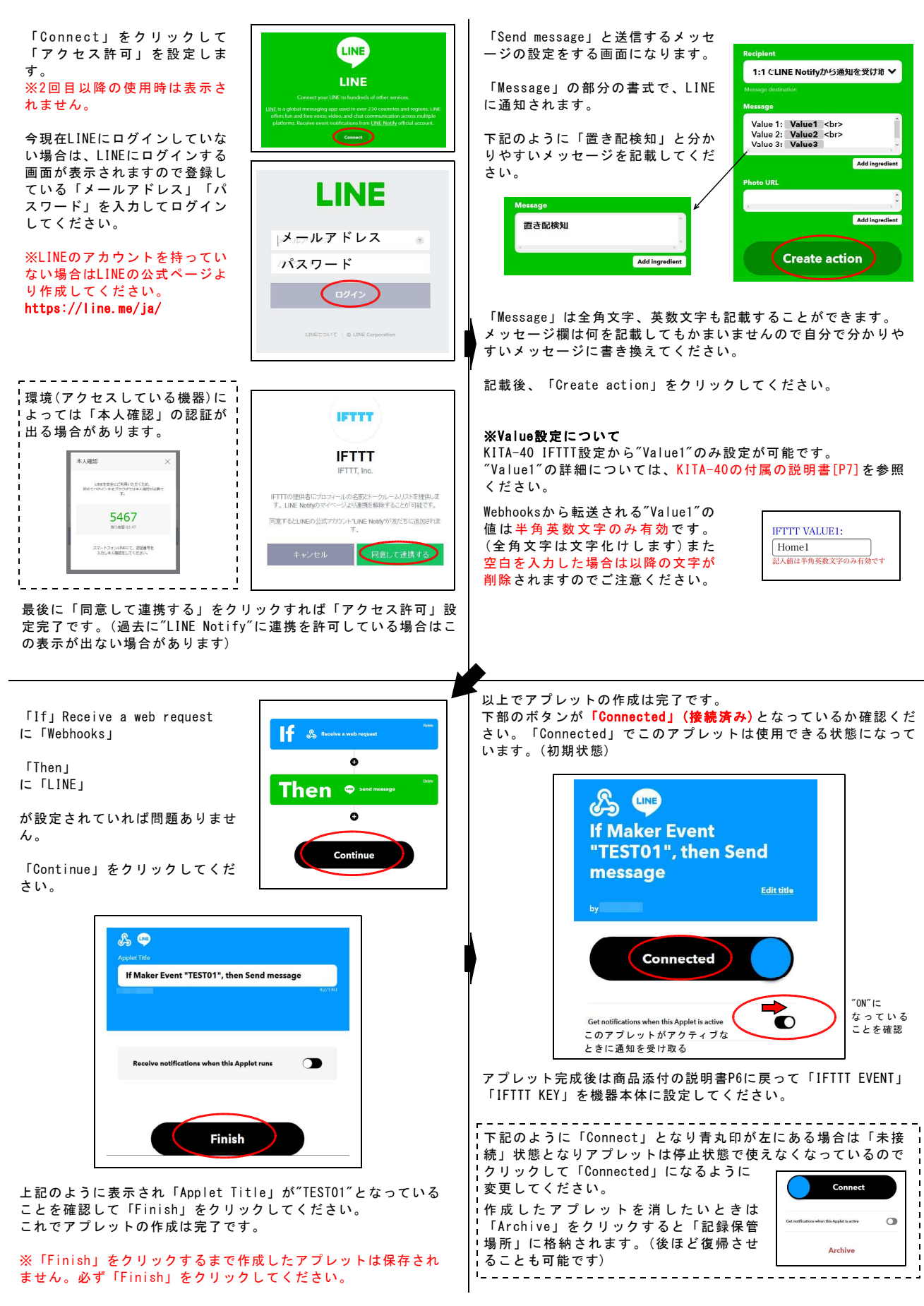

## ■外部ネットワーク接続(IFTT)通知モード 全体の構成

IFTTT設定の詳細は「KITA-40 説明書本紙 P5-7」を参照ください。

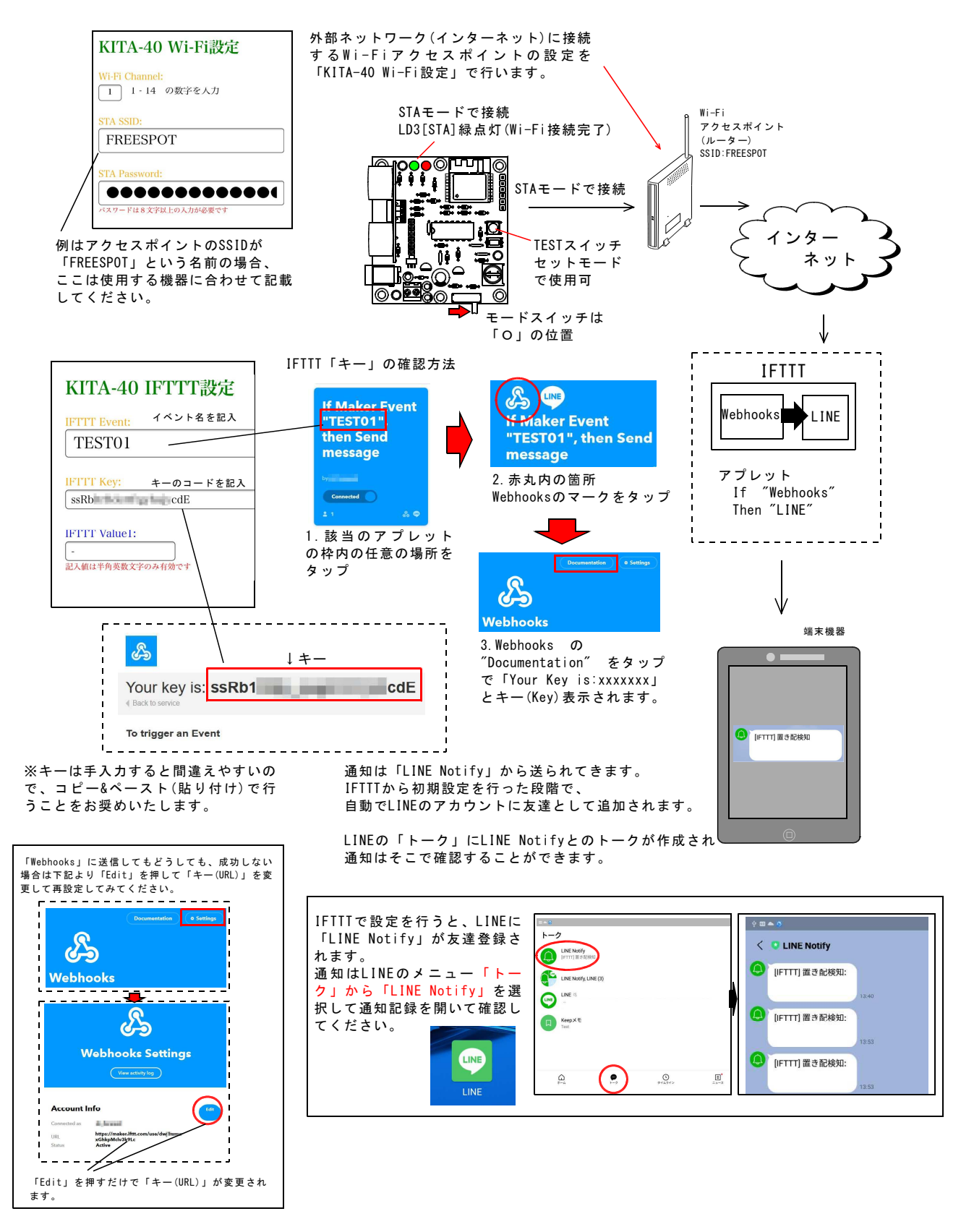